### RUTGERS® Professional Science Master's Program

### **Guide to Academic Forms & Processes**

### for MBS staff, faculty, and advisors

Version #1-August 2021 Version #2-April 2022 Version #3-Feb 2023 Version #4-Nov. 17,2023

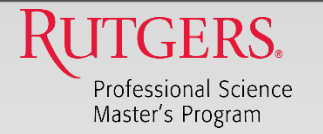

### **TABLE OF CONTENTS**

- Basic tips
- <u>"I can't register for a class"</u>
- <u>Non-degree students and Matriculation</u>
- <u>Readmission</u>
- Transfer Credits
- <u>Course Waiver</u>
- <u>CONCENTRATION CHANGE</u>
- <u>4 + 1 Student advising</u>
- <u>Academic Integrity</u>

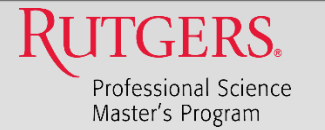

### **BASIC TIPS**

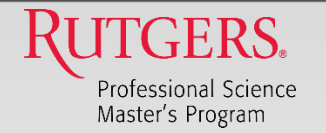

## **Basic Tips/Useful Information**

• Information for "Current Students" link is your friend.

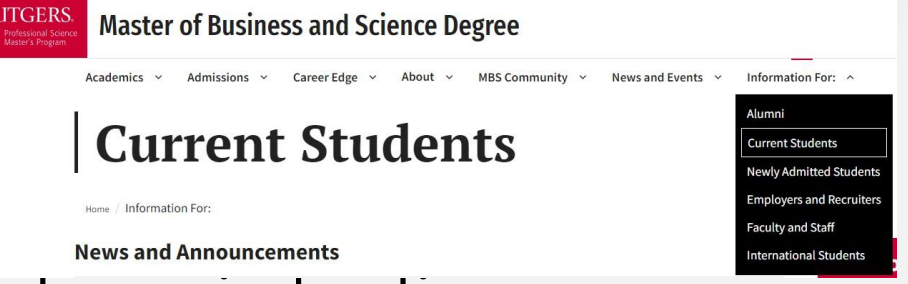

- Every form has an instructions page.
  - <u>Every</u> instruction page tells students how to complete the form and how they can confirm that their request has been completed
  - All <u>forms</u> get sent to <u>psmforms@docs.Rutgers.edu</u> with the name of the form in the subject line.
- Students receive a confirmation that their form/request was received.

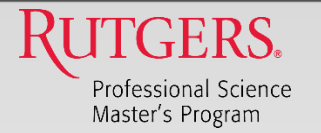

## **Basic Tips/ Useful Information -cont'd**

- Link to SGS Policies: <u>https://grad.rutgers.edu/current-students/policies-procedures-students</u> )
- MBS-specific Policies/Procedures (incl. IN class policy and "Work requirement": <u>https://mbs.rutgers.edu/policies-and-procedures</u>
- Link to academic calendar: <u>https://scheduling.rutgers.edu/scheduling/academic-calendar</u>
- No Pass/Fail option-the graduate school does not offer.
- Tuition payment-Billing: <u>http://www.studentabc.rutgers.edu/</u>
- Semester start end-Add/Drop dates: <u>https://scheduling.rutgers.edu/scheduling/academic-calendar</u>
- MBS FAQ Page: <u>https://mbs.rutgers.edu/faqs</u>
- Link to Rutgers Schedule of Classes "SOC": <u>https://sis.rutgers.edu/soc/#home</u>
- Link to SPN Page: <u>https://mbs.rutgers.edu/special-permission-numbers</u>

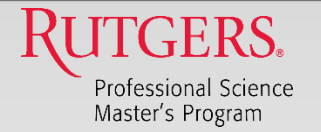

## **Basic Tips/Useful Information Cont'd**

- Direct academic question, by email to: <u>psmacademics@docs.rutgers.edu</u>
- We do not grant SPNs for non-MBS courses (i.e., not 16:137:XXX). The student needs to gain registration approval form the department that runs the course.
- Capstone has 3 pre-requisites. These must be met before class beings.

\*Students are not permitted to take pre-reqs and Capstone at the same time.

\*For students in the process of completing a prerequisite,

have them send an email to <a href="mailto:regspn@docs.rutgers.edu">regspn@docs.rutgers.edu</a>

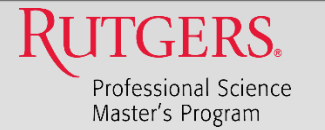

## "I CAN'T REGISTER FOR A CLASS"

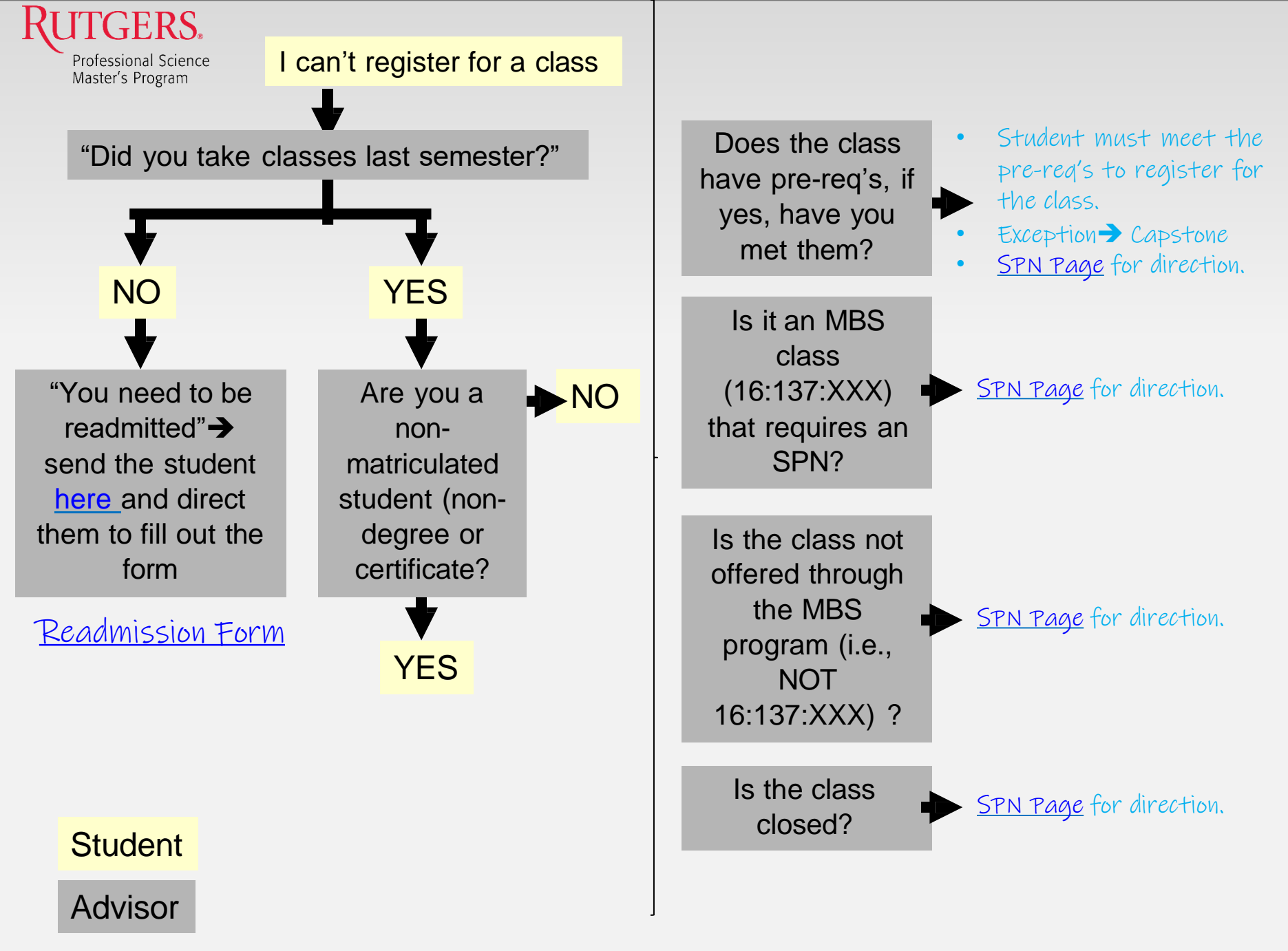

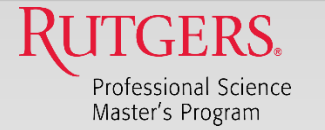

## NON-DEGREE STUDENTS AND MATRICULATION

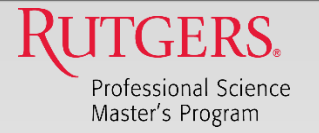

## **NOD-Matriculation**

### **REASON:**

If a student is enrolled as a non-degree ("NOD") student. Also includes <u>certificate students</u>.

### **IMPORTANT THINGS TO KNOW:**

- NOD students can take a maximum of 12 credits in a NOD capacity (<u>excludes certificate students</u>).
- Course Registration:
  - NOD students can only take science courses. MBS business courses are <u>not</u> permitted (<u>excludes certificate students</u>).
  - Students must obtain an SPN to register for courses.
- Transitioning to Matriculated Status
  - Student must complete 2 semesters and be in good academic standing (SGS Policy 1.3.1)

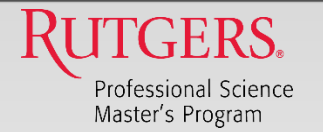

## **NOD-Matriculation-cont'd**

### WHAT DO YOU DO:

Direct the student to complete the Application for Change of Degree Status

- Follow instructions to complete
- PDF fillable form-no pen and pencil
- No Scanned images-use .pdf format
- Instruction page tells students how they can confirm that their request has been completed.

#### Academic Forms

- Special Permission Number
- Application for Change of Degree Status (Non-Degree to Degree)
- Change of Concentration within MBS Form
- Course Waiver Request
- Double Counted and Advanced Standing Courses Form (BS/MBS "4+1" form)
- Internship Program Getting Started
   For information about internships
- MBS Change of Curriculum Type Status Form
- Transfer From One Graduate Program to Another at Rutgers
- Transfer of Credits Form (New Brunswick)
- Transfer of Credits Form (Camden)
  - To find the correct form, look under the category "Transfer Credit."

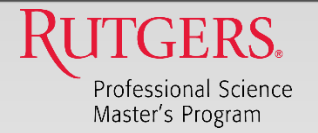

## **NOD-Matriculation-cont'd**

### HOW YOU CAN CHECK STATUS (Salesforce)

- If a student asks to confirm the status of their readmission request.
- Refer to Salesforce

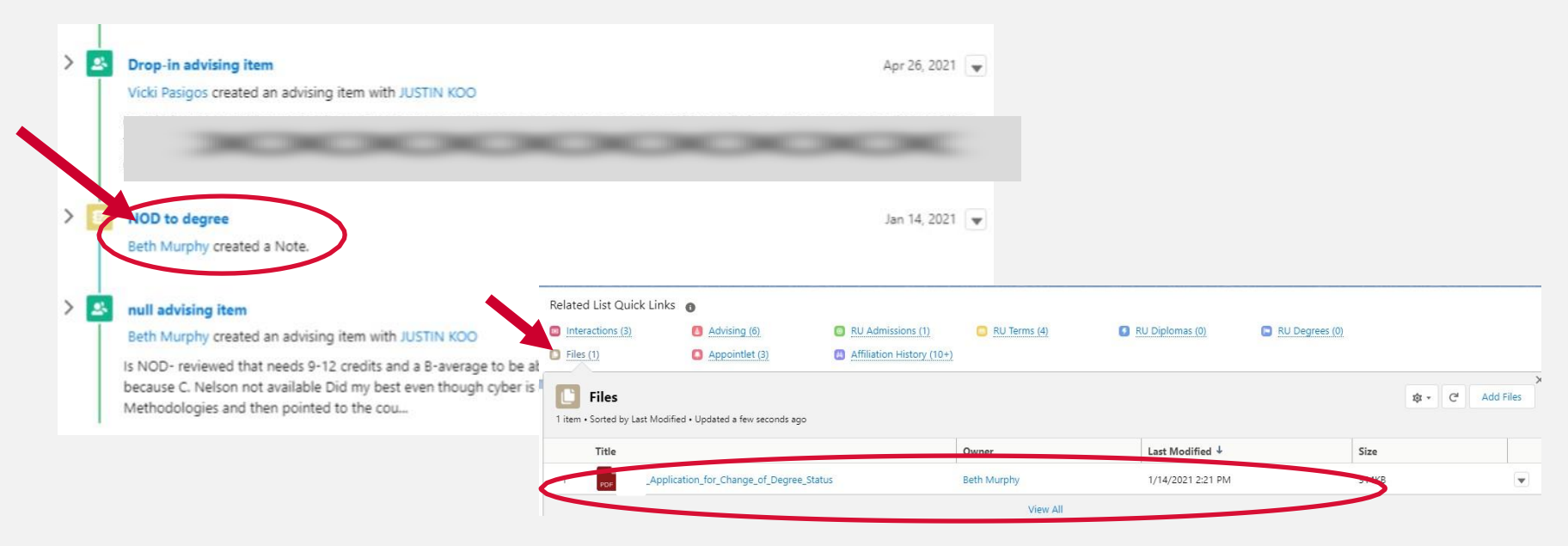

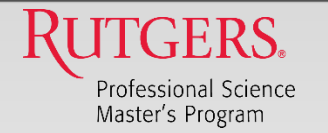

### **NOD and Matriculation**

### HOW STUDENTS & YOU CAN CHECK STATUS

- Student transcript will show the status of their matriculation request.
- When the change is approved the "Degree Sought" status will change from "NON-MATRICULATED" to "TERMINAL MASTERS". (see below).

| • |          |          |          |          |   |
|---|----------|----------|----------|----------|---|
|   |          |          |          |          |   |
|   |          |          |          |          |   |
|   | <b>↓</b> | <b>↓</b> | <b>↓</b> | <b>↓</b> | Ļ |

• This also found on the instructions page for the form.

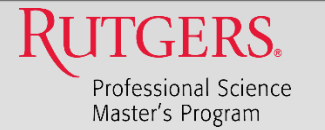

### READMISSION

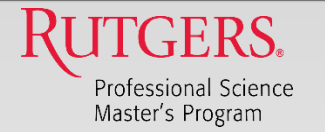

## Readmission

### **REASON:**

If a student has discontinuous enrollment → Will <u>not</u> be able to register for classes.(SGS Policy 1.3.7).

- Exceptions
  - Not enrolled over the Summer semester
  - Registered for matriculation continued
- Check their transcript or ask them when they last took classes.

#### WHAT DO YOU DO:

Check their transcript or ask them when they last took classes.

Direct the student to the Readmission Form

- Follow instructions to complete
- PDF fillable form-no pen and pencil
- No Scanned images-use .pdf format

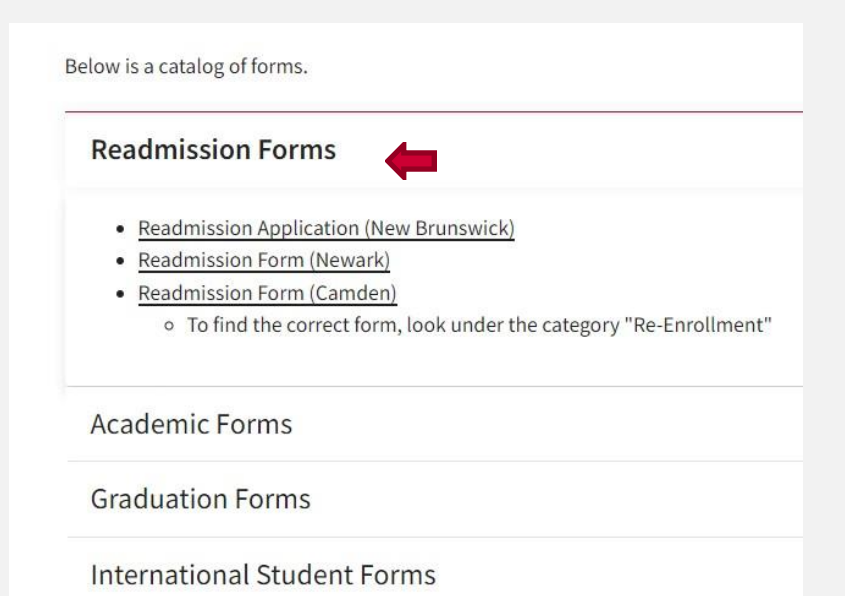

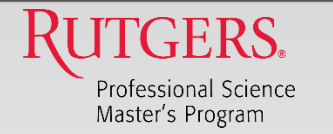

### **Readmission**

### **HOW TO CHECK STATUS (Salesforce)**

- If a student asks to confirm the status of their readmission request.
- Refer to Salesforce

| Interactions (8)      | Advising (3)                         | BU Admissions (1)            | BU Terms (9) | 8 RU Diplomas |
|-----------------------|--------------------------------------|------------------------------|--------------|---------------|
| Files (0)             | Appointlet (7)                       | (II) Affiliation History (0) |              |               |
| Files                 |                                      |                              |              |               |
| 1 item Earted by Last | Modified • Updated a few seconds ago |                              |              |               |
| Title                 |                                      | Own                          | er           | Last Medified |
| 1 PDF McDe            | onough_Readmission_Application       | Beth                         | Murphy       | 4/29/2021 11: |
|                       |                                      |                              | View All     |               |

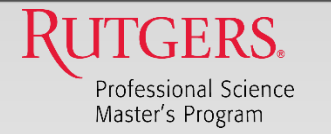

### Readmission

- Once approved for readmission, the student needs to activate their NetID before they can register for courses.
- They can activate it via this link

<u>– https://netid.rutgers.edu/index.htm</u>

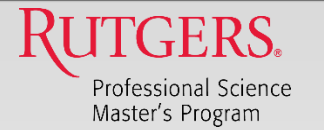

## **TRANSFER CREDITS**

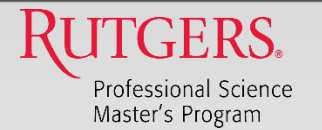

## **Transfer Credits**

### **REASON:**

If a student wants to transfer credits from another graduate program (either from another school within Rutgers or from another university)

### WHAT DO YOU DO:

- Student must have earned <u>at least 9</u> <u>credits as a graduate student in the MBS</u> <u>program</u> and be in <u>good academic</u> <u>standing</u>.
- Direct the student to the Transfer Credit link on the MBS website.
  - Follow instructions to complete
  - PDF fillable form-no pen and pencil
  - No Scanned images-use .pdf format

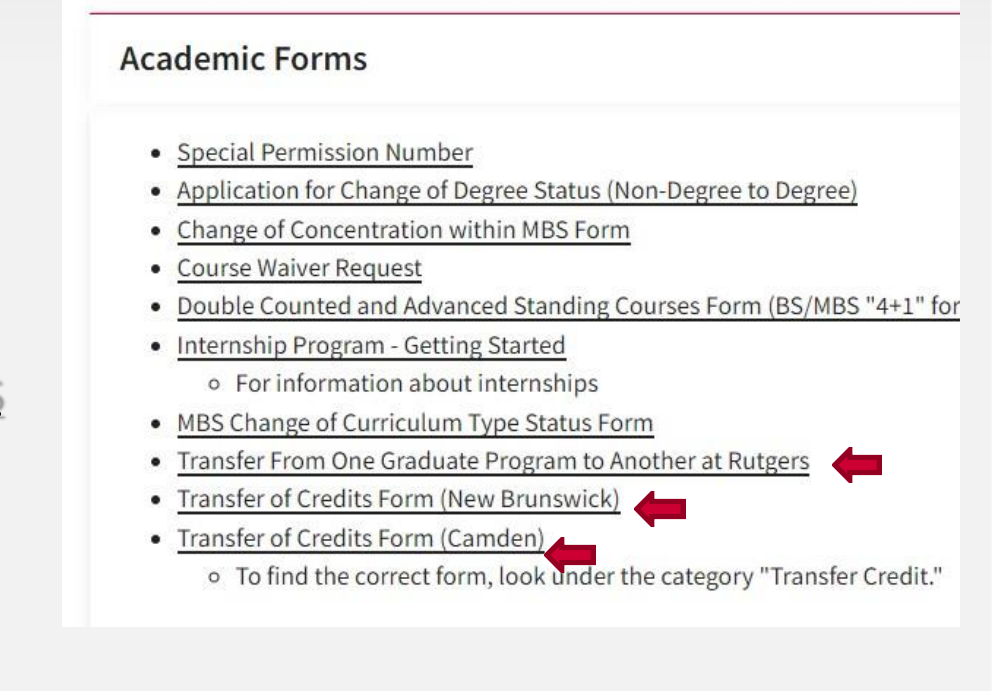

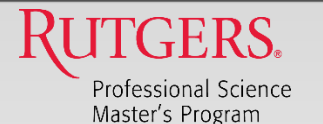

#### RUTGERS

School of Graduate Studies

Office of the Dean · School of Graduate Studies 25 Bishop Place · New Brunswick · New Jersey 08901-1181 p. 848/932-7034 · f. 732/932-7407 APPLICATION FOR TRANSFER OF CREDIT

- Complete this form in triplicate (three copies).
- Submit for evaluation and signature by your Graduate Director.
   After your Director's approval, submit all three copies (signed) along with two tran the School of Graduate Studies.
- me school or Uranate Studies. Transcripts mist be in English or an official translation must be also be provided. Upon approval, one copy will be forwarded to Records & Transcripts and another will be forwarded to your program.

Upon completion of IJ credits of graduate level course work with grades of B or better, in the School of Graduate Studies as a matriculated student, your request will be evaluated.

Transfer of orderin is allowed only for formal graduate level course work questically related to the indentity arougnum of tandy in which grades of G or better wave reviewed. No could may be transferred for thesis research work, course work done as independent study, or work in course which were not graded. Grade of  $\mathbb{Z}_{+}$  are indepindent study, or work in course or other and accompanied by a letter from the instructor of the course testifying to that equivalence.

Credit is not normally transferred for courses taken more than six years prior to the application for transfer of credit. Appeals for waiver of this time limit may be made by the graduate director, in writing, with a statement verifying the current level of the student's information on the subject or that the course material is still current.

No more than the equivalent of one year of course work may normally be transferred toward the Ph.D. (i.e., 24 credits). No more than 40% of the credits required for the Master's degree may be transferred from an outside initiation.

Quarter credits will be converted to semester credits by reducing the total by 1/3 (i.e., 9 quarter credits = 6 semester credits).

| NSTITUTION          | TITLE & COURSE | SEMESTER & YR    | CREDITS | GRADE |
|---------------------|----------------|------------------|---------|-------|
|                     |                |                  |         |       |
|                     |                |                  |         |       |
|                     |                |                  |         |       |
|                     |                |                  |         |       |
|                     |                |                  |         |       |
|                     |                |                  |         |       |
|                     |                |                  |         |       |
|                     |                |                  |         |       |
|                     |                |                  |         |       |
|                     |                |                  |         |       |
|                     |                | TOTAL CREDITS RE | QUESTED |       |
|                     | <i>6</i> 1     |                  |         |       |
| rraduate Director's | Signature      |                  | Date    |       |
| CHOOL OF GR         | ADUATE STUDIES | DEAN'S APPROVAL: |         |       |
| REDITS APPRO        | VED DEAN       |                  | DAT     | Е     |

### **Considerations:**

2 pages

•

Student needs to complete 9 credits in the MBS program before they can transfer credits and be in good academic standing..

### **Criteria for transferred credits**

- 1. 12 credit max
  - 1. US Academic credit equivalent
  - 2. Foreign institutions requires a WES
- 2. Must be relevant to the academic area of study.
- 3. Grade of B or better
  - 1. Letter grade
  - 2. No pass/fail
- 4. Less than 6 years old.
- 5. From an accredited graduate school.
- 6. If transferring institution is <u>not</u> Rutgers, must include an official transcript
  - 1. E-transcripts-use <u>psmforms@docs.Rutgers.edu</u>

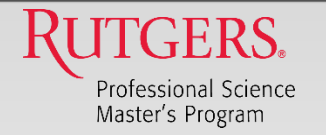

## Transfer Credits-cont'd

### **HOW TO CHECK STATUS (Salesforce)**

- If a student asks to confirm the status of their readmission request.
- Refer to Salesforce
- For those without access to Salesforce, refer to the student's transcript. (See next slide)

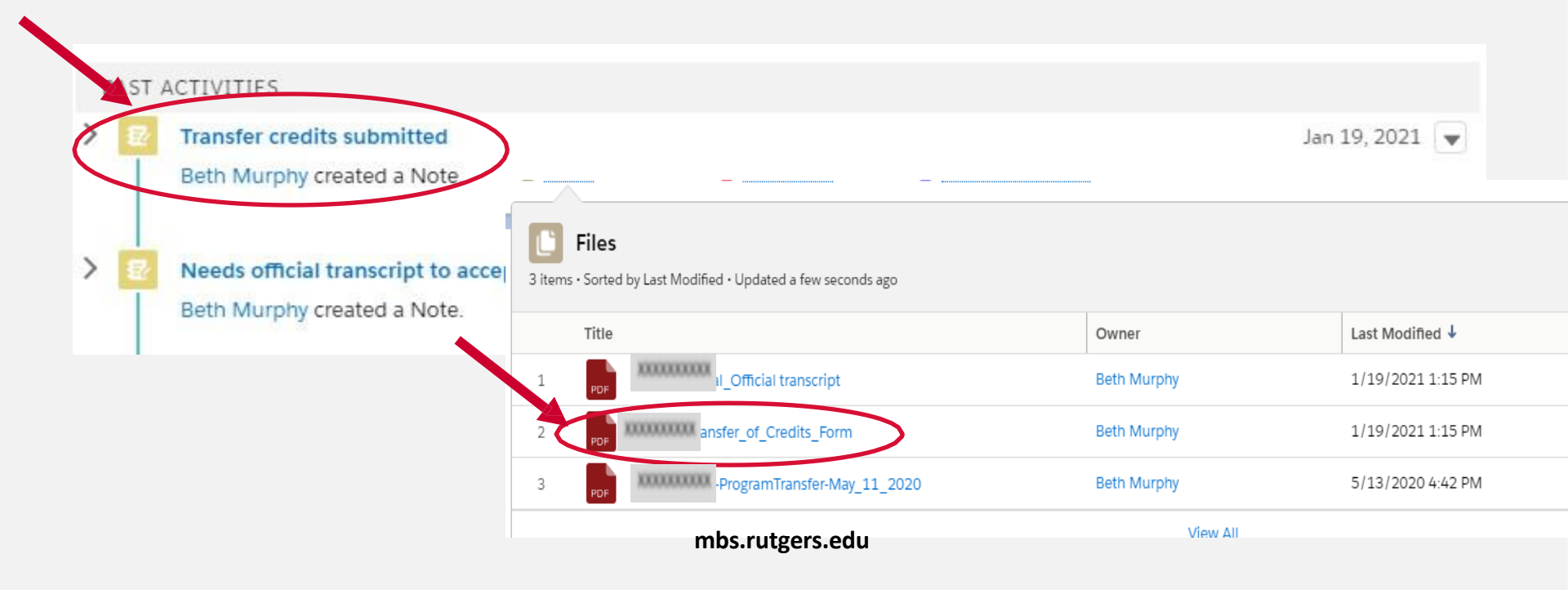

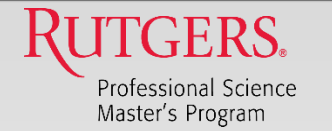

### **Transfer Credits**

### HOW STUDENTS AND YOU CAN CHECK STATUS

- Student can check the status of their transfer request.
- Check their transcript

| UTGERS GRADUATE O                                                                      | CHOOL-INB                                |                     |                         |             |       |         |                |      |       |
|----------------------------------------------------------------------------------------|------------------------------------------|---------------------|-------------------------|-------------|-------|---------|----------------|------|-------|
| NAME                                                                                   | <b>SCHOOL</b>                            | DEPT                | COURSE                  | SUP         | PL S  | ECTION  | CREDITS        | PREF | GRADE |
|                                                                                        |                                          |                     |                         |             |       |         |                |      |       |
| BIOCHEMISTRY                                                                           | 26<br>redits from RUTGERS                | 160<br>GRADUATE SCH | 581<br>HOOL-NB are: 3.  | 0           |       |         | 3.0            |      |       |
| BIOCHEMISTRY<br>otal Transfer Graduate C<br>IEW JERSEY INSTITUTE<br>pring 2012         | 26<br>redits from RUTGERS (<br>E OF TECH | 160<br>GRADUATE SCH | 581<br>HOOL-NB are: 3.  | 0           |       |         | 3.0            |      |       |
| BIOCHEMISTRY<br>otal Transfer Graduate C<br>IEW JERSEY INSTITUTE<br>pring 2012<br>NAME | 26<br>redits from RUTGERS (<br>E OF TECH | 160<br>GRADUATE SC  | 581<br>HOOL-NB are: 3.4 | 0<br>COURSE | SUPPL | SECTION | 3.0<br>CREDITS | PREF | GRADE |

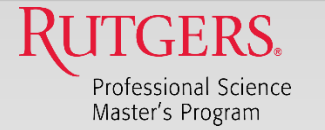

## **COURSE WAIVER**

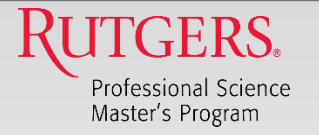

**REASON:** 

## **COURSE WAIVER**

If a student wants to waive an MBS required course

- **Science Courses** 
  - Each concentration coordinator is responsible for approving course waivers in their given area:
    - For advisors with access to Salesforce-see next 2 slides for procedure to document the process
      - Drug Discovery, Personal Care → Beth Murphy
      - Analytics, Cyber Security -> Christie Nelson/Karen Bemis/Lindy Ryan
      - − UXD → Rupa Misra
      - Engineering → Hae Gae
    - For advisors without access to Salesforce-see next 2 slides for procedure to document the process.
      - Food Sciences, Global Food Technology → Paul Takhistov
      - Sustainability, Global Ag→ Mark Robson
      - Biotech and Genomics → Michael Lawton, Paul Mears
- **Business Courses** 
  - Forward the request to <u>bam165@docs.Rutgers.edu</u> (ME).
  - I will review and ask for business faculty input if needed

Send an email to psmacademics@ docs.Rutgers.edu with the following information:

- Student name and RUID
- The course (title and #) to be waived.
- Justification for the waiver.
  - Course Description
  - Transcript showing grade
  - **Syllabus**
  - Resume

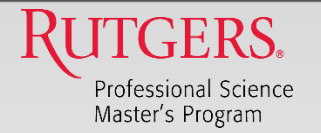

## **COURSE WAIVER**

### WHAT DO YOU DO:

- No forms for the student to fill out.
- Each area advisor makes the determination whether to approve the course in their area of expertise or not.
  - Decision to approve waiver or not must be <u>documented in Salesforce</u>.
  - If you choose not to have access to SF→ email (<u>psmacademics@docs.rutgers.edu</u>) who will upload the decision and supporting documentation.
- For business classes-forward the request to <u>psmacademics@docs.rutgers.edu</u>.
- Obtain documentation to support wavier request.
  - − If work experience → resume
  - If prior course →
    - Proof of grade (can be unofficial transcript).
    - Course description and/or syllabus if needed.

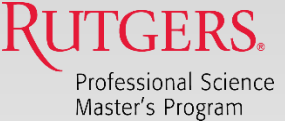

#### Master's Program COURSE WAIVER WHAT DO YOU DO (if you have access to salesforce)

- Log approval into Salesforce as a general comment and upload any supporting documentation, if any.
- Student is still responsible for the credits.

| <ul> <li>Interactions (5)</li> <li>Files (0)</li> </ul>                                                                 | <ul> <li>Advising (4)</li> <li>Appointlet (4)</li> </ul> | RU Admissions (2)     Affiliation History (10+) | 🔲 RU Terms (2) | RU Diplomas (0)                                                                                                    |
|----------------------------------------------------------------------------------------------------|----------------------------------------------------------|-------------------------------------------------|----------------|----------------------------------------------------------------------------------------------------|
| Add Activity<br>Select an Option<br>Select an Option<br>Advising Note<br>General Comment<br>Email<br>Log a Call<br>Task |                                                          | View All                                        |                | Jun 10, 2021 💌                                                                                                    |
|                                                                                                    | Hem with SAt                                             | RRINA A GIL                                     |                | Add General Comment *Subject Enter a, Approved Course Waiver                                                                                                    |
|                                                                                                    |                                                          |                                                 |                | Salesforce Sans       Image: Description of the second second seco |
|                                                                                                    |                                                          |                                                 |                | List the MBS course and the rationale for the course<br>waiver approval (e.g., professional experience, completed<br>a course that covered comparable material).                                                                                                    |

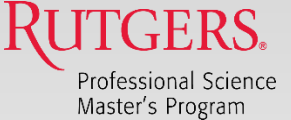

#### Master's Program COURSE WAIVER WHAT DO YOU DO (if you have access to salesforce)

### <u>contd.):</u>

• Upload supporting documentation

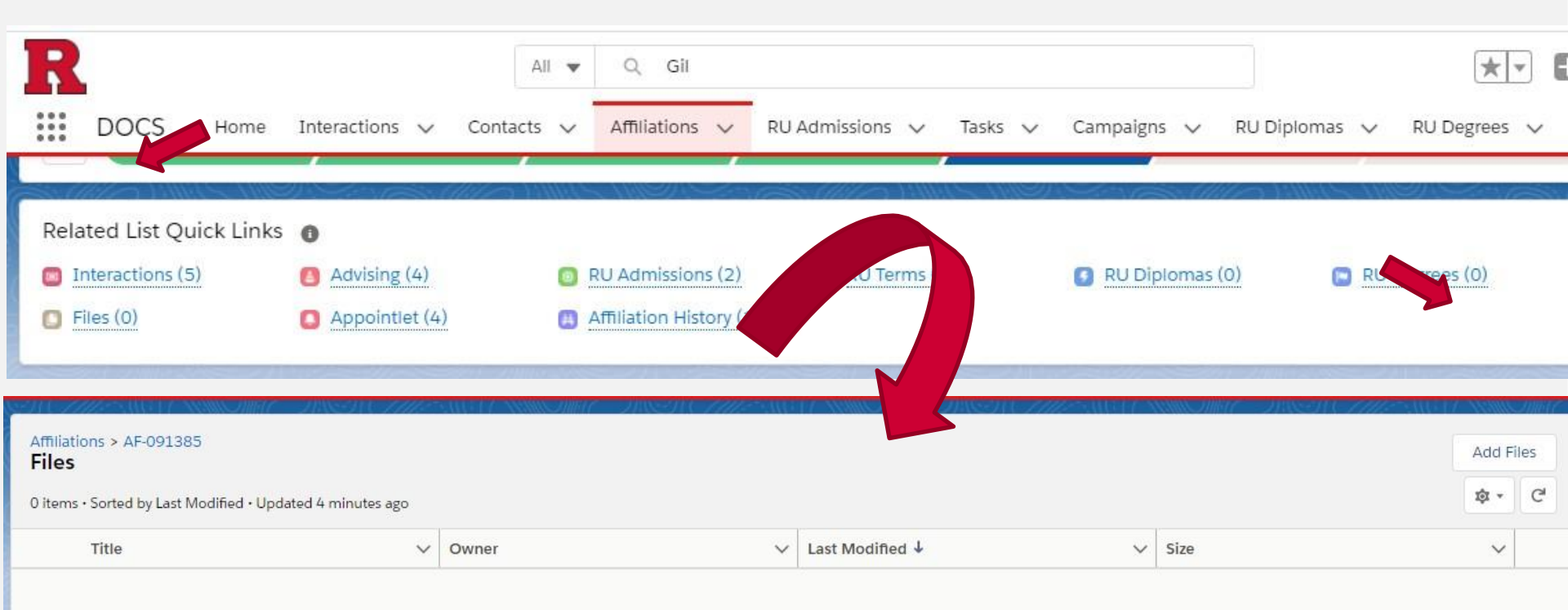

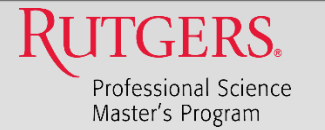

## **CONCENTRATION CHANGE**

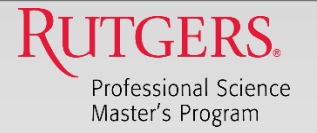

## **Concentration Change**

#### **REASON:**

Student want to change their concentration

#### WHAT DO YOU DO:

Direct the student to complete the "Change of Concentration Form"

- Web form
- Nothing for them to email

#### Note:

- Students must meet any pre-reqs for their new chosen concentration (E.g., Analytics must show that they completed at least Calc 1 or the equivalent and one of the following: (1) Statistics (can include biostats) or Calc 2.)
- 2. Students my be required to take additional classes to meet their chosen concentration's requirements.

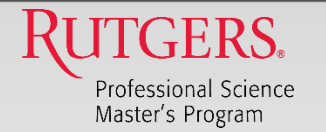

### **Concentration Change**

|                                                                                          | SCIENCE MEETS BUSINESS                                   |
|------------------------------------------------------------------------------------------|----------------------------------------------------------|
| Academic Forms                                                                           | Andrein A<br>Maarin To                                   |
|                                                                                          | MBS Change of Concentration Form                         |
| Special Permission Number                                                                | Name *                                                   |
| Application for Change of Degree Status (Non-Degree to Degree)                           | RUID*                                                    |
| Change of Concentration within MBS Form                                                  |                                                          |
| Course Waiver Request                                                                    | Current Concentration * - Select -                       |
| <ul> <li>Double Counted and Advanced Standing Courses Form (BS/MBS "4+1" for</li> </ul>  | Desired Concentration *                                  |
| Internship Program - Getting Started                                                     | Current Credits Completed *                              |
| <ul> <li>For information about internships</li> </ul>                                    |                                                          |
| MBS Change of Curriculum Type Status Form                                                | Reason for requesting change: * O Change in career goals |
| <ul> <li>Transfer From One Graduate Program to Another at Rutgers</li> </ul>             | Change in academic focus of interest     Other           |
| Transfer of Credits Form (New Brunswick)                                                 |                                                          |
| Transfer of Credits Form (Camden)                                                        | Submit                                                   |
| <ul> <li>To find the correct form, look under the category "Transfer Credit."</li> </ul> |                                                          |
|                                                                                          |                                                          |
|                                                                                          |                                                          |
|                                                                                          | Drupal form -> data gets                                 |
|                                                                                          | manually inputted int                                    |

Salesforce

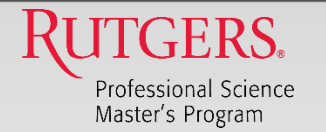

### **Concentration Change**

### **HOW TO CHECK STATUS**

- If a student asks to confirm the status of their concentration change request.
- Refer to Salesforce

| 1 | PAST | ACTIVITIES                                                                                                    |                                             |
|---|------|----------------------------------------------------------------------------------------------------|---------------------------------------------|
| > | Ø    | Changed concentration from Food Science to Global Food Technology & Innovation                                                                                                    | Apr 27, 2021 💌                              |
| > | 8    | Readmiited<br>Beth Murphy created a Note.                                                                                                    | Apr 27, 2021 💌                              |
| > |      | Readmission for Fall 2021 Registration<br>aj645@docs.rutgers.edu emailed cal306@rutgers.edu                                                                                                    | Apr 27, 2021                                |
|   |      | Dear Charles, The Master of Business and Science team wanted to let you know that we have missed you ti<br>and hope you are doing well. As Fall 2021 registration is underway, we wanted to reach out to you to let yo<br>register. Before you will be able to register, yo/> | his spring semester<br>ou know the steps to |

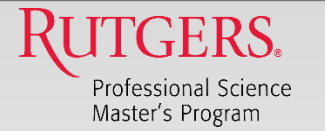

### CHANGE CURRICULUM CODE ONLINE ↔ IN-PERSON CHANGE CURRICULUM TRACK

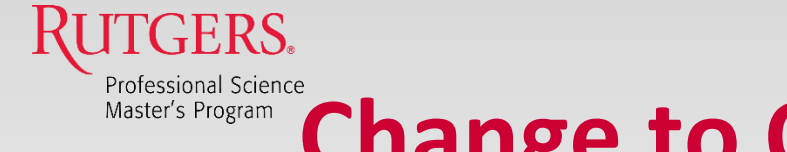

## **Change to Online Curriculum**

### **REASON:**

Student expresses desire to change to an online curriculum or vice versa

### WHAT DO YOU DO:

Direct the student to complete the "PSM Change in Curriculum Type Status Form"

• Web form

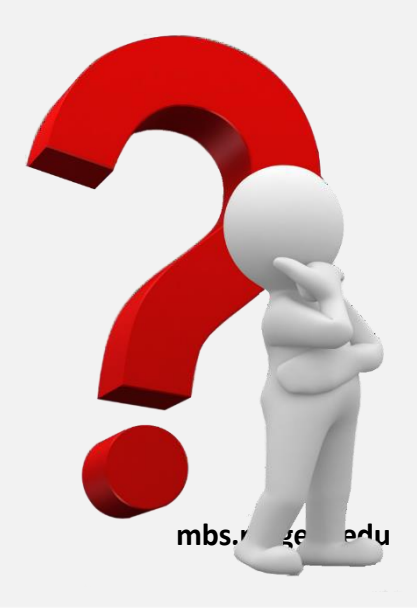

This Photo by Unknown Author is licensed under <u>CC BY-NC</u>

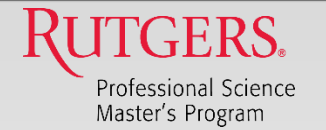

## **Change to Online Curriculum**

|                                                                                        | Home Prospective Students Academics Career Corner E | events FAQs Advising News About Continuing E |
|----------------------------------------------------------------------------------------|-----------------------------------------------------|----------------------------------------------|
| Academic Forms                                                                         | SCIENCE MEETS BUS                                   | INESS                                        |
| Special Permission Number                                                              | Change of Curriculum Type Form                      |                                              |
| Application for Change of Degree Status (Non-Degree to Degree)                         | RUID *                                              |                                              |
| Change of Concentration within MBS Form                                                |                                                     |                                              |
| Course Waiver Request                                                                  | Last Name *                                         |                                              |
| <ul> <li>Double Counted and Advanced Standing Courses Form (BS/MBS "4+1" fo</li> </ul> | First Name *                                        |                                              |
| Internship Program - Getting Started                                                   |                                                     |                                              |
| <ul> <li>For information about internships</li> </ul>                                  | Current Track *                                     |                                              |
| MBS Change of Curriculum Type Status Form                                              | Effective Term *                                    |                                              |
| <ul> <li>Transfer From One Graduate Program to Another at Rutgers</li> </ul>           | - Select - 🗸                                        |                                              |
| Transfer of Credits Form (New Brunswick)                                               | Effect ar *                                         |                                              |
| <u>Transfer of Credits Form (Camden)</u>                                               |                                                     |                                              |
| • To find the correct form, look under the category "Transfer Credit."                 | Submit                                              |                                              |

Drupal form that gets manually inputted int Salesforce

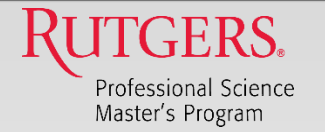

## **Change to Online Curriculum**

### HOW TO CHECK STATUS (Salesforce)

- If a student asks to confirm the status of their concentration change request.
- Refer to Salesforce

| Ħ,  | Affiliation                                                                                                    | -355, OK 17-010-337/3-19thon-wethodologies                                                                                                    | (10.157.332)                                                                           |
|-----|----------------------------------------------------------------------------------------------------|----------------------------------------------------------------------------------------------------|----------------------------------------------------------------------------------------|
|     | Changed to online code.<br>Beth Murphy created a Note.                                                                                                | >                                                                                                    | Dec 7, 2020 💌                                                                          |
| > 🗹 | course waiver form<br>dsilver@rutgers.edu emailed (<br>https://mbs.rutgers.edu/sites<br>https://mbs.rutgers.edu/ever<br>students: https://mbs.rutgers | /mbslive/files/images/mbs_course_waiver_form_0.pdf A<br>its/psm-advising-computer-information-science-and-engi<br>.edu/events/spring-2021-getting-started-new/><br>View All | Nov 16, 2020<br>Advising session for analytics:<br>ineering-12 Getting started for new |

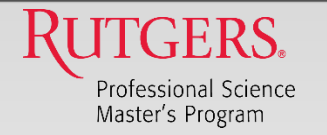

## **Change Curriculum Track**

- Each track has a unique curriculum code
  - − Life Sciences → 16:137
  - Computer and Information Sciences → 16:196
  - Engineering  $\rightarrow$  16:345
- Needs to be updated if a concentration change request also changes their track.
- NO ACTION NEEDED BY YOU OR STUDENT.

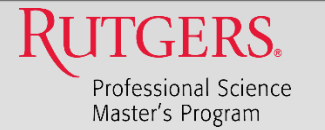

## 4 + 1 STUDENT ADVISING

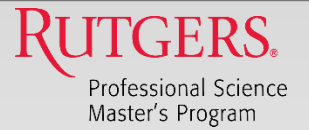

### **Advising Suggestions for 4+1 Rising Seniors**

- Stress that they are not graduate students until they are awarded an undergraduate degree. (i.e., they are not official MBS students).
- Reiterate that their objective is to complete their undergraduate degree successfully.
- Emphasize that they are not expected or advised to complete the MBS degree in oneyear. Overloading credits just to get done is not recommended.

### **Common Questions:**

- 1. What class should I take?
  - 1. In general, Take **400-level courses** in their respective departments or Externship Experience (16:137:653 (Fall); 16:137:654 (Spring); 16:137:655 (Summer).

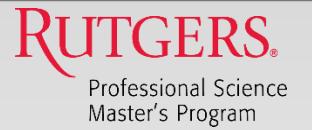

### **Advising Suggestions for 4+1 Rising Seniors**

### Common Questions (cont'd):

- 2. How many credits can I transfer from my undergraduate degree?
  - 1. You can transfer up to 12 provided that:
    - You accrued more than 120 credits during your tenure as an undergraduate. Only credits beyond 120 can be counted towards the graduate degree (e.g., Student earns 126 credits as an undergrad → only 6 credits are eligible to transfer,
    - 2. The level of the course is at least 400-level.
    - 3. Must be a letter grade of B or better.
    - 4. Earned at least 9 credits and are in good academic standing as an MBS graduate student.
- 3. Can I start the MBS degree over the summer?
  - 1. Yes, provided that:
    - 1. You were awarded your undergraduate degree.
    - 2. Accept your appointment as an MBS student and complete all admission processes.

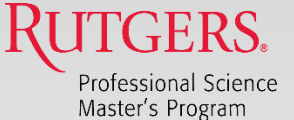

## Transferring undergraduate credits (4+ 1 only)

- Can transfer up to 12 credits earned while the student was an undergraduate if they are:
  - Undergraduate courses-level 400 or higher <u>OR</u> Graduate level MBS course (16:137:XXX)<u>AND</u>
  - AND Earned a grade of B or better
- Earned a <u>minimum of 9 credits</u> earned <u>as a graduate</u> <u>student</u> and be in good academic standing before a transfer can be initiated.
- Contact <u>psmacademics@docs.Rutgers.edu</u>to get assistance with the transfer credit process.

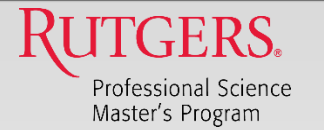

## **ACADEMIC INTEGRITY**

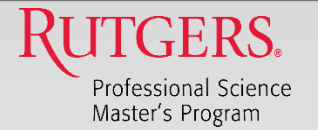

### **Academic Integrity and Policies**

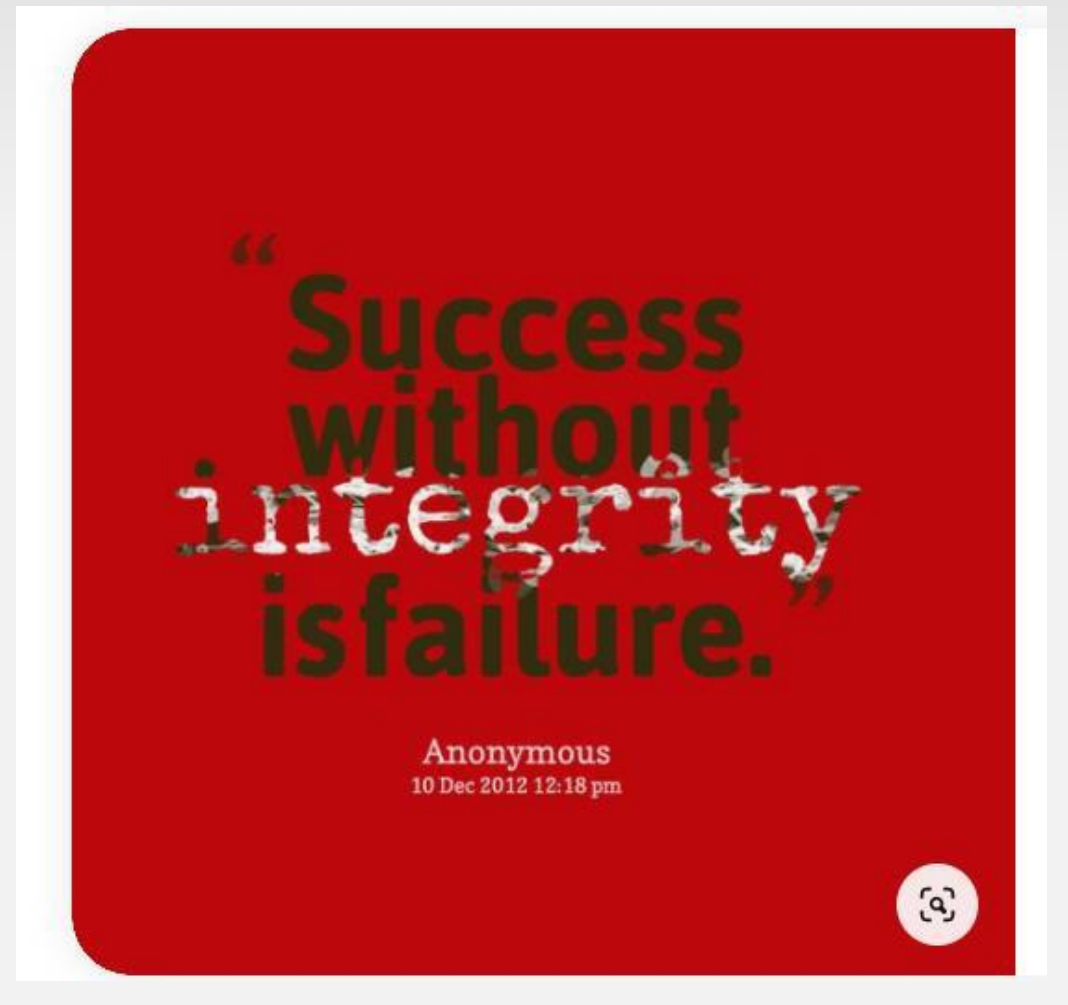

http://academicintegrity.rutgers.edu/

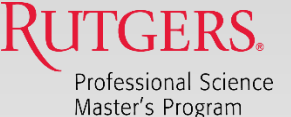

### How to Handle Suspected Breaches of Academic Integrity (UPDATED RUTGERS PROCESS)

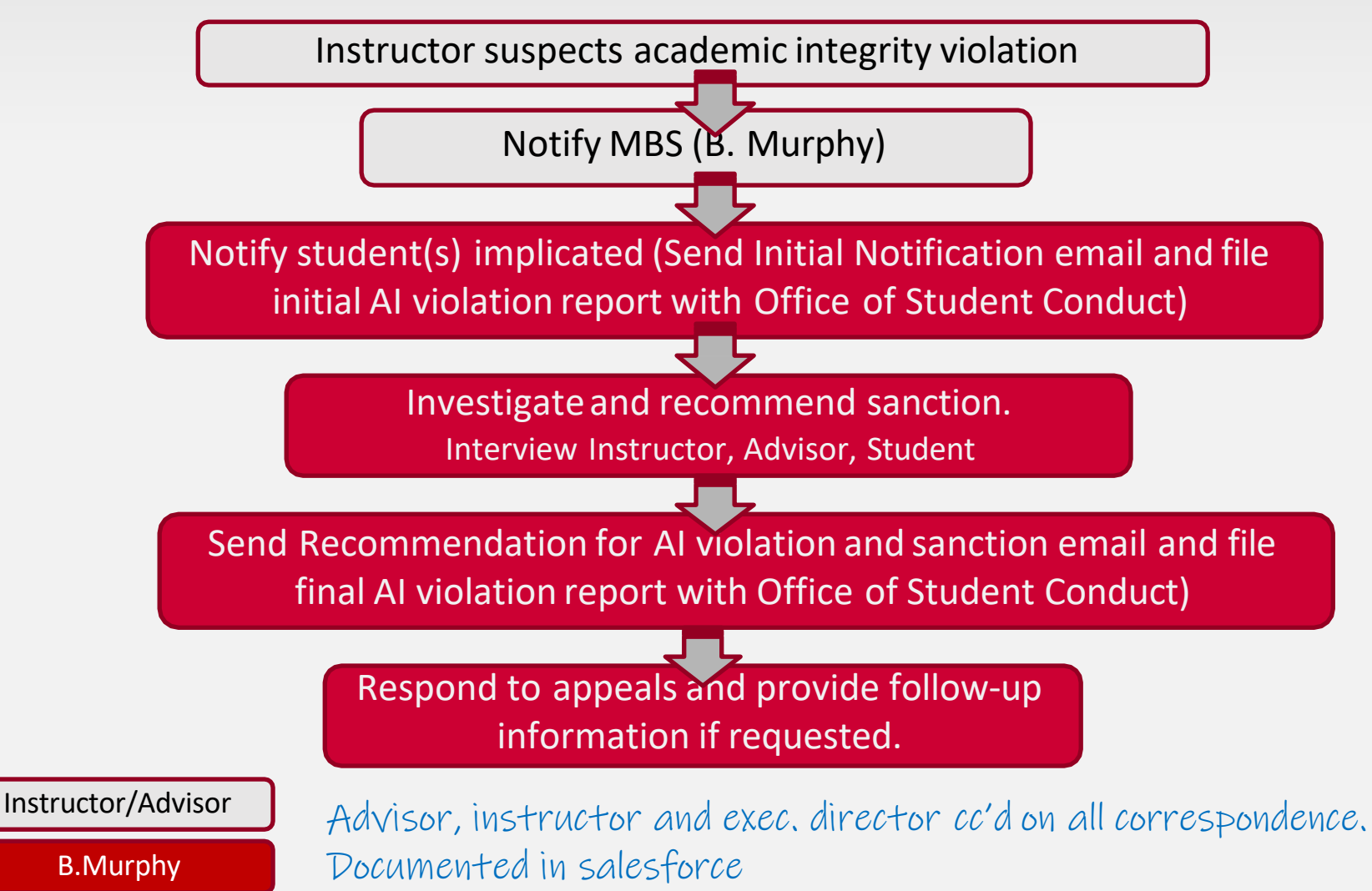

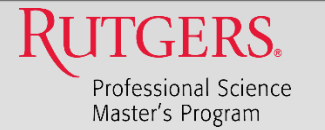

## PROBATION AND ACADEMIC PROGRESS

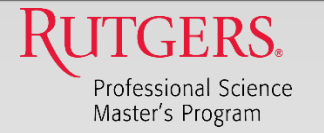

## **Graduate Academic Policy-Probation**

# The following are examples of conditions which usually indicate lack of satisfactory academic progress:

- Earning a grade below B in more than 3 courses counting towards the degree,
- Grade point average below B (3.0) for one academic year,
- Excessive course withdrawals (W grades) after the normal course add/drop period,
- Excessive incomplete (IN) grades,
- An F in any course,
- Failure to make up incomplete grades

https://gsnb.rutgers.edu/academics/policies-and-procedures

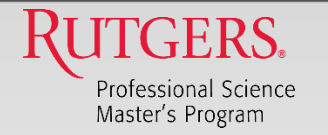

### **Academic warning**

- Students are issued academic warning letters notifying them that they are not making satisfactory academic progress.
- They have 1 semester to remediate.
- If progress is not observed, they are issued a 2<sup>nd</sup> waning letter and recommended for dismissal.

https://gsnb.rutgers.edu/academics/policies-and-procedures

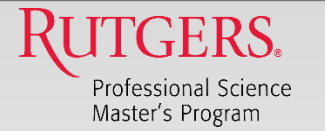

### **INTERNSHIP**

https://mbs.rutgers.edu/internship-program

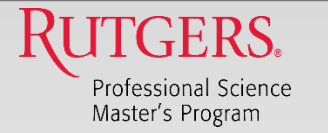

## INTERNSHIP

### **REASON:**

If a student wants to pursue an internship

### WHAT YOU NEED TO KNOW:

- Internship is not required for graduation if the student has relevant professional work experience.
- Internships are strongly encouraged for student with no formal work experience.
- The MBS department does not place students in internships. It is the student's responsibility to find their own internship.
- To receive academic credits, students need to register for and fulfill the requirements for the class (16:137:608 (Fall), 609 (Spring), 610 (Summer).
- Students can select <u>1-3 credits per course, per semester</u> when they register MBS students
- MBS students typically earn up to <u>3 credits total for internships</u>. In special circumstances can take up to 6 credits if approved by the advisor.
- Direct question about the Internship course coordinator to Abbe Rosenthal(<u>abbe.rosenthal@rutgers.edu</u>).
- Required an SPN

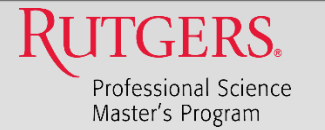

### **MISCELLANEOUS**

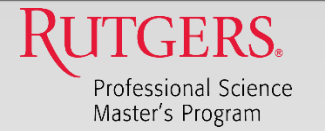

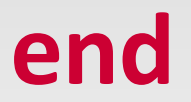